# Las conexiones TCP no pueden establecer cuándo el tráfico sigue rutas asimétricas

### Contenido

Introducción Problema Diagrama de topología Diagnóstico Solución Conclusión

### Introducción

Este documento describe el problema que surge cuando se utilizan trayectos asimétricos para el reenvío de tráfico en el entramado SD-WAN.

### Problema

Las conexiones Secure Shell (SSH) no se pueden establecer en host2 (nombre de host - edgeclien2) desde host1 (nombre de host - edgeclien1), pero al mismo tiempo SSH funciona correctamente en dirección inversa.

[root@edgeclient2 user]# ssh user@192.168.40.21
user@192.168.40.21's password:
Last login: Sun Feb 10 13:26:32 2019 from 192.168.60.20
[user@edgeclient1 ~]\$

[root@edgeclient1 user]# ssh user@192.168.60.20
<nothing happens after that>

or

[user@edgeclient1 ~]\$ ssh user@192.168.60.20 ssh\_exchange\_identification: Connection closed by remote host

Tanto los demonios SSH de edgeclient1 como los de edgeclient2 y los clientes tienen configuraciones y conexiones buenas conocidas que se pueden establecer con éxito desde el segmento LAN local:

vedge4# request execute vpn 40 ssh user@192.168.60.20
user@192.168.60.20's password:
Last login: Sun Feb 10 13:28:23 2019 from 192.168.60.7
[user@edgeclient2 ~]\$

Todas las demás aplicaciones de protocolo de control de transmisión (TCP) tienen problemas

similares.

#### Diagrama de topología

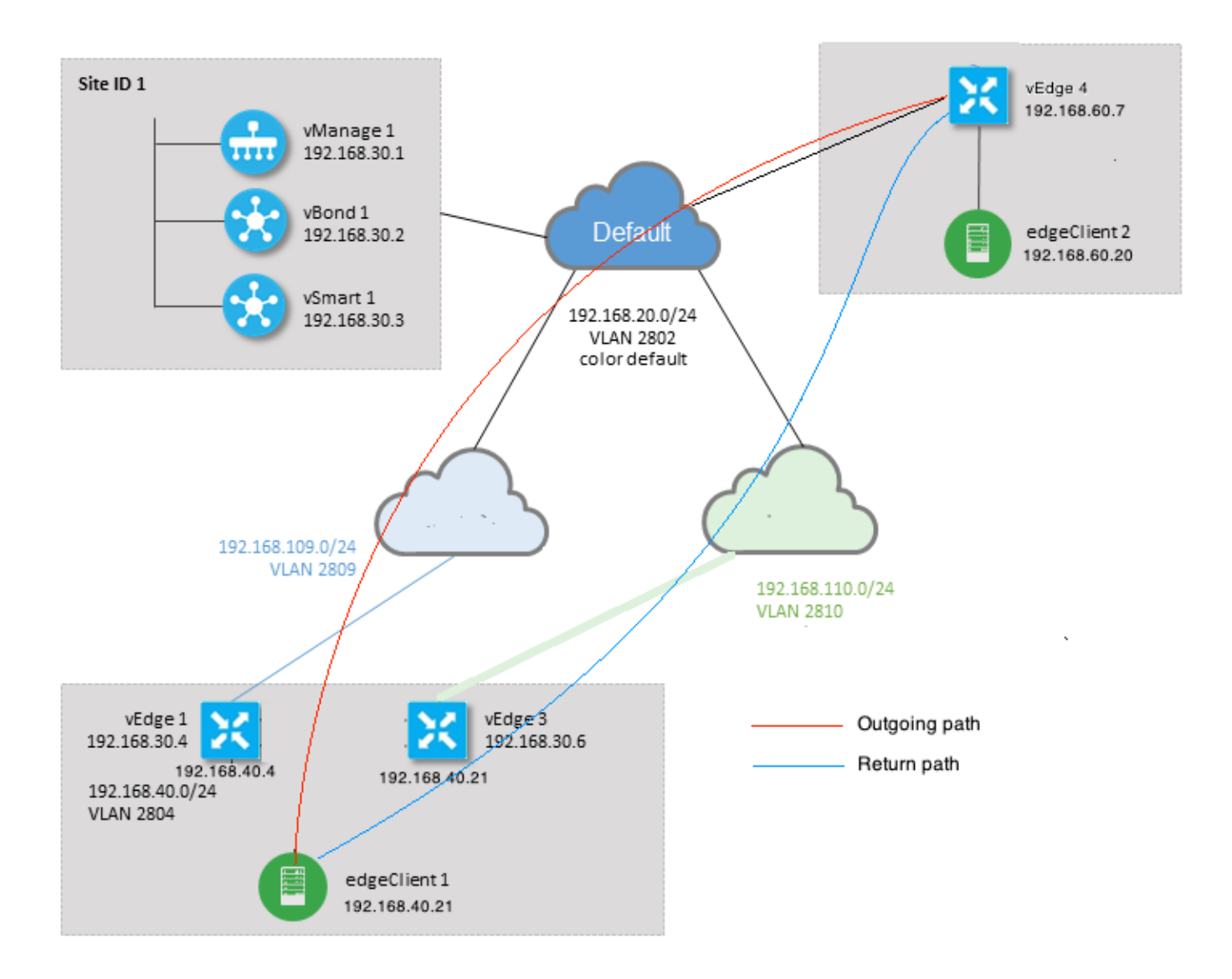

### Diagnóstico

Estas listas de control de acceso (ACL) se configuraron y aplicaron en las direcciones correspondientes en las interfaces del lado de los servicios de vEdge1 y vEdge3:

```
policy
access-list SSH_IN
sequence 10
match
source-ip 192.168.40.21/32
destination-ip 192.168.60.20/32
!
action accept
count SSH_IN
!
default-action accept
!
access-list SSH_OUT
```

```
sequence 10
match
source-ip 192.168.60.20/32
destination-ip 192.168.40.21/32
!
action accept
count SSH_OUT
!
default-action accept
!
```

La ACL duplicada se aplicó en vEdge4:

```
policy
access-list SSH_IN
  sequence 10
  match
   source-ip 192.168.60.20/32
   destination-ip 192.168.40.21/32
   !
  action accept
   count SSH_IN
   !
  !
 default-action accept
 !
 access-list SSH_OUT
  sequence 10
  match
   source-ip 192.168.40.21/32
   destination-ip 192.168.60.20/32
   !
   action accept
   count SSH_OUT
   !
  !
  default-action accept
 !
!
```

También se habilitó la visibilidad de la aplicación en todos los routers vEdge y se comprobaron los flujos durante la fase de establecimiento de la conexión SSH:

| vedge | el# show a | op cflowd flo | ows   tab ; sho | w policy | y access-lis | st-count | ers    |               |       |
|-------|------------|---------------|-----------------|----------|--------------|----------|--------|---------------|-------|
|       |            |               |                 |          |              | TCP      |        |               |       |
| TIME  | EGRESS     | INGRESS       |                 |          |              |          |        |               |       |
|       |            |               | SRC             | DEST     | IP           | CNTRL    | ICMP   |               | TOTAL |
| TOTAL | MIN MA     | X             |                 | ТО       | INTF I       | NTF      |        |               |       |
| VPN   | SRC IP     | DEST IF       | PORT            | PORT I   | DSCP PROTO   | BITS     | OPCODE | NHOP IP       | PKTS  |
| BYTES | G LEN LEI  | N START TIME  | 1               | EXPIRI   | E NAME N     | IAME     |        |               |       |
|       |            |               |                 |          |              |          |        |               |       |
| 40    | 192.168.4  | 0.21 192.168  | .60.20 47866    | 22       | 0 6          | 24       | 0      | 192.168.109.7 | 3     |
| 227   | 66 87      | Sun Feb 17    | 14:13:25 2019   | 34       | ge0/0 g      | je0/1    |        |               |       |

|         | COUNTER |         |       |  |
|---------|---------|---------|-------|--|
| NAME    | NAME    | PACKETS | BYTES |  |
| SSH_IN  | SSH_IN  | 3       | 227   |  |
| SSH_OUT | SSH_OUT | 2       | 140   |  |

vedge3# show app cflowd flows | tab ; show policy access-list-counters

| Т | CP       |  |
|---|----------|--|
| - | <u> </u> |  |

| TIME  | EGRI    | ESS   | INGRESS | 3     |        |        |       |       |       |       |        |               |       |
|-------|---------|-------|---------|-------|--------|--------|-------|-------|-------|-------|--------|---------------|-------|
|       |         |       |         |       |        | SRC    | DEST  |       | IP    | CNTRL | ICMP   |               | TOTAL |
| TOTAL | MIN     | MAX   |         |       |        |        | TO    | IN    | ITF   | INTF  |        |               |       |
| VPN   | SRC IP  |       | DES     | ST IP |        | PORT   | PORT  | DSCP  | PROTO | BITS  | OPCODE | NHOP IP       | PKTS  |
| BYTES | LEN     | LEN   | START   | TIME  |        |        | EXPI  | RE NA | ME    | NAME  |        |               |       |
|       |         |       |         |       |        |        |       |       |       |       |        |               |       |
|       |         |       |         |       |        |        |       |       |       |       |        |               |       |
| 40    | 192.168 | 3.60. | .20 192 | 2.168 | .40.21 | 22     | 47866 | 0     | 6     | 18    | 0      | 192.168.40.21 | 8     |
| 480   | 60      | 60    | Sun Fe  | eb 17 | 14:14: | 08 202 | L9 51 | ge    | e0/1  | ge0/0 |        |               |       |

|         | COUNTER |         |       |  |  |  |
|---------|---------|---------|-------|--|--|--|
| NAME    | NAME    | PACKETS | BYTES |  |  |  |
|         |         |         |       |  |  |  |
| SSH_IN  | SSH_IN  | 0       | 0     |  |  |  |
| SSH_OUT | SSH_OUT | 7       | 420   |  |  |  |

vedge4# show app cflowd flows | tab ; show policy access-list-counters

|      |                          |              |       |         | TCP     |          |               |      |
|------|--------------------------|--------------|-------|---------|---------|----------|---------------|------|
| TIME | EGRESS INGRESS           |              |       |         |         |          |               |      |
|      |                          | SRC          | DEST  | IP      | CNT     | RL ICMP  |               |      |
| TOTA | L TOTAL MIN MAX          |              |       | ТО      | INTF    | INTF     |               |      |
| VPN  | SRC IP DEST IP           | PORT         | PORT  | DSCP PR | OTO BIT | S OPCODE | NHOP IP       | PKTS |
| BYTE | S LEN LEN START TIME     |              | EXPIR | E NAME  | NAME    |          |               |      |
|      |                          |              |       |         |         |          |               |      |
|      |                          |              |       |         |         |          |               |      |
| 40   | 192.168.40.21 192.168.60 | 0.20 47866   | 22    | 0 6     | 2       | 0        | 192.168.60.20 | 4    |
| 240  | 60 60 Sun Feb 17 14      | 4:17:44 2019 | 37    | ge0/2   | ge0/0   |          |               |      |
| 40   | 192.168.60.20 192.168.40 | 0.21 22      | 47866 | 0 6     | 18      | 0        | 192.168.110.6 | 8    |
| 592  | 74 74 Sun Feb 17 14      | 4:17:44 2019 | 49    | ge0/0   | ge0/2   |          |               |      |

|         | COUNTER |         |       |  |  |  |  |
|---------|---------|---------|-------|--|--|--|--|
| NAME    | NAME    | PACKETS | BYTES |  |  |  |  |
|         |         |         |       |  |  |  |  |
| SSH_IN  | SSH_IN  | 8       | 592   |  |  |  |  |
| SSH_OUT | SSH_OUT | 4       | 240   |  |  |  |  |

Como puede ver en estas salidas, los flujos entrantes y salientes son asimétricos. edgeclient1 (192.168.40.21) está intentando establecer una sesión SSH con edgeclient2 (192.168.60.20) y el tráfico entrante viene a través de vEdge1 y el retorno de tráfico a través de vEdge3. Desde los contadores de ACL también puede ver que el número de paquetes entrantes y salientes en vEdge4 no coincide con la suma en las direcciones correspondientes en vEdge1 y vEdge3. Al mismo tiempo, no hay pérdida de paquetes al probar con ping:

[root@edgeclient1 user]# ping -f 192.168.60.20 -c 10000 PING 192.168.60.20 (192.168.60.20) 56(84) bytes of data.

```
[root@edgeclient2 user]# ping -f 192.168.40.21 -c 10000
PING 192.168.40.21 (192.168.40.21) 56(84) bytes of data.
```

--- 192.168.40.21 ping statistics ---10000 packets transmitted, 10000 received, 0% packet loss, time 3402ms rtt min/avg/max/mdev = 0.212/0.318/2.766/0.136 ms, ipg/ewma 0.340/0.327 ms

También recopila que SSH funciona correctamente en dirección inversa y que los archivos se pueden copiar sobre scp/sftp también sin ningún problema.

### Solución

Inicialmente se sospechó que se habían realizado algunas configuraciones de inspección profunda de paquetes (DPI) o políticas de datos, pero no se activó ninguna de ellas:

vedge3# show policy from-vsmart
% No entries found.

vedge1# show policy from-vsmart
% No entries found.

Pero finalmente se descubrió que la optimización de TCP estaba habilitada:

vedge1# show app tcp-opt active-flows

| DV                                  |                           | SRC            | DEST   |                          | EGRESS | INGRESS | TX    |
|-------------------------------------|---------------------------|----------------|--------|--------------------------|--------|---------|-------|
| RX<br>VPN SRC IP<br>BYTES TCP STATE | DEST IP<br>REASON IDENTI  | PORT<br>TY     | PORT   | START TIME               | NAME   | NAME    | BYTES |
| 40 192.168.40.21<br>0 In-progress   | 192.168.60.20<br>- Client | 47868<br>Proxy | <br>22 | Sun Feb 17 14:18:13 2019 | ge0_0  | ge0_1   | 314   |

vedge1# show app tcp-opt expired-flows

|      |            |       |         |       |             | SRC     | DEST      |      |        |          |      |     |
|------|------------|-------|---------|-------|-------------|---------|-----------|------|--------|----------|------|-----|
| TX   | RX         |       | UNC     | DPT P | ROXY        |         |           |      |        |          |      |     |
| TIME | STAMP      | VPN   | SRC IP  |       | DEST IP     | PORT    | PORT      | STAR | T TIME |          |      | END |
| TIME |            |       | BYTES   | BYTES | TCP STATE   | REASON  | IDENTITY  |      | DELETE | REASON   |      |     |
|      |            |       |         |       |             |         |           |      |        |          |      |     |
| 1549 | 819969608  | 40    | 192.168 | 40.21 | 192.168.60. | 7 22    | 56612     | Sun  | Feb 10 | 18:32:49 | 2019 | Sun |
| Feb  | 10 18:36:0 | 3 201 | 9 5649  | 4405  | Optimized   | -       | Server-Pi | roxy | CLOSED |          |      |     |
| 1549 | 820055487  | 40    | 192.168 | 40.21 | 192.168.60. | 7 22    | 56613     | Sun  | Feb 10 | 18:34:15 | 2019 | Sun |
| Feb  | 10 19:07:4 | 6 201 | 9 5719  | 4669  | Optimized   | -       | Server-Pi | roxy | CLOSED |          |      |     |
| 1550 | 408210511  | 40    | 192.168 | 40.21 | 192.168.60. | 20 4786 | 2 22      | Sun  | Feb 17 | 13:56:50 | 2019 | Sun |
| Feb  | 17 13:56:5 | 8 201 | 9 401   | 0     | Optimized   | -       | Client-Pr | roxy | STATE- | TIMEOUT  |      |     |
| 1550 | 408981634  | 40    | 192.168 | 40.21 | 192.168.60. | 20 4786 | 4 22      | Sun  | Feb 17 | 14:09:41 | 2019 | Sun |
| Feb  | 17 14:09:4 | 9 201 | 9 401   | 0     | Optimized   | -       | Client-Pr | roxy | STATE- | TIMEOUT  |      |     |
| 1550 | 409205399  | 40    | 192.168 | 40.21 | 192.168.60. | 20 4786 | 5 22      | Sun  | Feb 17 | 14:13:25 | 2019 | Sun |
| Feb  | 17 14:13:3 | 3 201 | 9 227   | 0     | Optimized   | -       | Client-Pr | roxy | STATE- | TIMEOUT  |      |     |
| 1550 | 409493042  | 40    | 192.168 | 40.21 | 192.168.60. | 20 4786 | 3 22      | Sun  | Feb 17 | 14:18:13 | 2019 | Sun |
| Feb  | 17 14:18:2 | 1 201 | 9 401   | 0     | Optimized   | -       | Client-Pr | roxy | STATE- | TIMEOUT  |      |     |
|      |            |       |         |       |             |         |           |      |        |          |      |     |

Además, en debugs ftm tcpopt se puede ver el mensaje CONN\_TEARDOWN.

vedge1# show log /var/log/tmplog/vdebug tail "-f" local7.debug: Feb 17 13:56:50 vedge1 FTMD[662]: ftm\_tcpopt\_flow\_add[268]: Created new tcpflow :vrid-3 192.168.40.21/47862 192.168.60.20/22 local7.debug: Feb 17 13:56:58 vedge1 FTMD[662]: ftm tcpd send conn tear down[388]: Trying to pack and send the following message to TCPD local7.debug: Feb 17 13:56:58 vedge1 FTMD[662]: ftm\_tcpd\_send\_conn\_tear\_down[408]: Sending following CONN\_TD msg local7.debug: Feb 17 13:56:58 vedge1 FTMD[662]: ftm\_tcpd\_send\_conn\_tear\_down[413]: 192.168.40.21:47862->192.168.60.20:22; vpn:40; syn\_seq\_num:4172167164; identity:0; cport\_prime:0 local7.debug: Feb 17 13:56:58 vedge1 FTMD[662]: ftm\_tcpd\_msgq\_tx[354]: Transfering size = 66 bytes data local7.debug: Feb 17 13:56:58 vedge1 FTMD[662]: ftm\_tcpd\_send\_conn\_tear\_down[416]: Successfully sent conn\_td msg to TCPD local7.debug: Feb 17 13:56:58 vedge1 FTMD[662]: ftm\_tcpopt\_propagate\_tear\_down[1038]: Sent CONN\_TEARDOWN msg to tcpd for existing tcpflow :- vrid-3 192.168.40.21/47862 192.168.60.20/22 ; identity:CLIENT\_SIDE\_PROXY . Send Successful ! local7.debug: Feb 17 13:56:58 vedge1 FTMD[662]: ftm\_tcpopt\_append\_expired\_err\_flow\_tbl[958]: Appending flow vrid-3 192.168.40.21/47862 192.168.60.20/22 to the expired flow table at Sun Feb 17 13:56:58 2019 local7.debug: Feb 17 13:56:58 vedge1 FTMD[662]: ftm\_tcpopt\_append\_expired\_err\_flow\_tbl[980]: Appending flow vrid-3 192.168.40.21/47862 192.168.60.20/22 to the error flow table at Sun Feb 17 13:56:58 2019 local7.debug: Feb 17 13:56:58 vedge1 FTMD[662]: ftm\_tcpopt\_flow\_delete[293]: Removing tcpflow :vrid-3 192.168.40.21/47862 192.168.60.20/22 local7.debug: Feb 17 13:56:58 vedge1 TCPD[670]: handle\_upstream\_connect[538]: Error - BP NULL local7.debug: Feb 17 13:56:58 vedge1 FTMD[662]: ftm\_tcpd\_msg\_decode[254]: FTM-TCPD: Received FTM\_TCPD\_PB\_FTM\_TCPD\_MSG\_E\_MSG\_TYPE\_CONN\_CLOSED msg local7.debug: Feb 17 13:56:58 vedge1 FTMD[662]: ftm\_tcpd\_handle\_conn\_closed[139]: FTM-TCPD: Received CONN\_CLOSED for following C->S local7.debug: Feb 17 13:56:58 vedge1 FTMD[662]: ftm\_tcpd\_handle\_conn\_closed[150]: 192.168.40.21:47862->192.168.60.20:22; vpn:40; syn\_seq\_num:4172167164; identity:0; cport\_prime:47862; bind\_port:0 local7.debug: Feb 17 13:56:58 vedge1 FTMD[662]: ftm\_tcpd\_handle\_conn\_closed[184]: FTM-TCPD: Could not find entry in FT for following flow local7.debug: Feb 17 13:56:58 vedge1 FTMD[662]: ftm\_tcpd\_handle\_conn\_closed[185]: vrid-3 192.168.40.21/47862 192.168.60.20/22

# Y aquí puede ver un ejemplo cuando la optimización de TCP funciona correctamente (se puede ver el mensaje CONN\_EST):

vedge3# show log /var/log/tmplog/vdebug tail "-f -n 0" local7.debug: Feb 17 15:41:13 vedge3 FTMD[657]: ftm\_tcpd\_msg\_decode[254]: FTM-TCPD: Received FTM\_TCPD\_PB\_FTM\_TCPD\_MSG\_E\_MSG\_TYPE\_CONN\_CLOSED msg local7.debug: Feb 17 15:41:13 vedge3 FTMD[657]: ftm\_tcpd\_handle\_conn\_closed[139]: FTM-TCPD: Received CONN\_CLOSED for following C->S local7.debug: Feb 17 15:41:13 vedge3 FTMD[657]: ftm\_tcpd\_handle\_conn\_closed[150]: 192.168.40.21:47876->192.168.60.20:22; vpn:40; syn\_seq\_num:2779178897; identity:0; cport\_prime:47876; bind\_port:0 local7.debug: Feb 17 15:41:15 vedge3 FTMD[657]: ftm\_tcpd\_msg\_decode[258]: FTM-TCPD: Received FTM\_TCPD\_PB\_FTM\_TCPD\_MSG\_E\_MSG\_TYPE\_CONN\_EST msg local7.debug: Feb 17 15:41:15 vedge3 FTMD[657]: ftm\_tcpd\_handle\_conn\_est[202]: FTM-TCPD: Received CONN\_EST for following C->S local7.debug: Feb 17 15:41:15 vedge3 FTMD[657]: ftm\_tcpd\_handle\_conn\_est[213]: 192.168.40.21:47878->192.168.60.20:22; vpn:40; syn\_seq\_num:2690847868; identity:0; cport\_prime:47878; bind\_port:0 local7.debug: Feb 17 15:41:15 vedge3 FTMD[657]: ftm\_tcpopt\_flow\_add[268]: Created new tcpflow :vrid-3 192.168.40.21/47878 192.168.60.20/22

## Conclusión

La optimización de TCP requiere que los flujos sean simétricos, por lo que para resolver este problema, la optimización de TCP debe ser inhabilitada (**no vpn 40 tcp-Optimization**) o se debe crear una política de datos para obligar a los flujos TCP a tomar el mismo trayecto en ambas direcciones. Puede encontrar más información al respecto en la sección <u>Guía de diseño de SD-</u><u>WAN</u> Simetría de tráfico para DPI, página 23.